## LANCOM Support Knowledgebase Dokument-Nr. 1712.1516.0608.RHOO - V2.60

Dieses Dokument drucken

## VPN-Verbindung (IKEv2) zwischen einem LANCOM Router und dem integrierten VPN Client im Mac OSX ab Version 10.11 El Capitan

Beschreibung:

Dieses Dokument beschreibt die nötigen Konfigurationsschritte zur Einrichtung einer IKEv2 VPN-Verbindung zwischen einem LANCOM Router und dem Apple VPN Client im MacOS X ab Version 10.11 El Capitan.

Voraussetzungen:

VPN Client im MacOS X ab Version 10.11 El Capitan

LCOS ab Version 9.24 (Download aktuelle Version)

LANtools ab Version 9.24 (Download aktuelle Version)

Vorgehensweise:

- 1. Konfigurationsschritte auf dem Router
- 1.1. Starten Sie den Setup-Assistenten in LANconfig.
- 1.2. Wählen Sie den Punkt Einwahl-Zugang bereitstellen (RAS, VPN).

| Setup-Assistent f ür SP-GW-1st | -2nd-Level - V10.1 D2017-12-14 T1623.lcf                                                                                                    | ×    |
|--------------------------------|----------------------------------------------------------------------------------------------------|------|
| S<br>S<br>Mi<br>eir<br>W       | etup-Assistent für<br>P-GW-1st-2nd-Level<br>t diesem Assistenten können Sie Ihr Gerät schnell und<br>nfach für bestimmte Anwendungen konfigurieren.<br>as möchten Sie tun?                                           |      |
|                                | <ul> <li>Grundeinstellungen</li> <li>WLAN konfigurieren</li> <li>Public Spot einrichten</li> <li>Internet-Zugang einrichten</li> <li>Voice-over-IP / All-IP einrichten</li> <li>Content-Filter einrichten</li> </ul> | III  |
|                                | <ul> <li>Einwahl-Zugang bereitstellen (RAS, VPN)</li> <li>Zwei lokale Netze verbinden (VPN)</li> <li>Dynamic DNS konfigurieren</li> </ul>                                                                            | •    |
|                                | < Zurück Weiter > Abbrea                                                                                                    | chen |

1.3. Im nächsten Dialog müssen Sie die Option IKEv2 auswählen.

| Se | etup-Assistent für SP-GW-1st-2nd-Level - V10.1 D2017-12-14 T1623.lcf<br>Einwahl-Zugang bereitstellen (RAS, VPN)                                                                                                    |
|----|----------------------------------------------------------------------------------------------------|
|    | Dieser Assistent hilft Ihnen bei der Einrichtung eines Einwahlzugangs<br>(Remote-Access-Service, kurz RAS). Damit können Sie beispielsweise einem<br>Mitarbeiter die Möglichkeit geben, sich von außen in Ihr Firmennetz einzuwählen. |
|    | Der Einwahlzugang wird über VPN (Virtual Private Network) hergestellt. So wird<br>sichergestellt, dass Ihre Daten von Dritten nicht mitgelesen werden können, auch wenn<br>die Übertragung über das Internet stattfindet.             |
|    | Der VPN-Aufbau ist mit LANCOM-Geräten sowohl über IKEv1 als auch über IKEv2<br>möglich.                                                                                                    |
|    | IKEv2 ermöglicht einen schnelleren und sichereren Verbindungsaufbau von<br>VPN-Tunneln.                                                                                                    |
|    | Wählen Sie den Austausch-Modus:                                                                                                    |
|    | KEv2                                                                                                    |
|    | © IKEv1                                                                                                    |
|    |                                                                                                    |

1.4. Wählen Sie hier für die Einwahl auf den Router den LANCOM Advanced VPN Client für Windows aus und entfernen Sie den Haken bei Beschleunigen Sie das Konfigurieren mit 1-Click-VPN.

| Setup-Assistent f ür SP-GW-1st-2nd-Level - V10.1 D2017-12-14 T1623.lcf                                                                                                    | <b>X</b> |
|----------------------------------------------------------------------------------------------------|----------|
| Einwahl-Zugang bereitstellen (RAS. VPN)<br>Wählen Sie den VPN-Client für diese Verbindung                                                                                                    |          |
| Welcher VPN-Client soll für den Einwahlzugang verwendet werden:                                                                                                    |          |
| LANCOM Advanced-VPN-Client für Windows                                                                                                    |          |
| <ul> <li>Beschleunigen Sie das Konfigurieren mit 1-Click-VPN</li> <li>Beim 1-Click-VPN für den LANCOM Advanved-VPN-Client wird Ihnen ein<br/>eindeutiger Name für die Verbindung vorgeschlagen. Alle Schlüssel werden<br/>automatisch und per Zufall erzeugt. Darüber hinaus kann der Assistent die<br/>meisten Einstellungen für den VPN-Einwahlzugang aus den<br/>Geräte-Einstellungen ableiten.</li> </ul> |          |
| Für den LANCOM Advanved-VPN-Client wird Ihnen später angeboten, eine<br>Import-Datei mit den Zugangsdaten zu erzeugen.                                                                                                    |          |
| < <u>Z</u> urück Weiter > Abl                                                                                                    | prechen  |

1.5. Hier geben Sie den Namen der VPN Verbindung ein (z.B. VPN\_MACBOOK).

| Setup-Assistent f ür SP-G                        | GW-1st-2nd-Level                                    | ×           |
|--------------------------------------------------|-----------------------------------------------------|-------------|
| Einwahl-Zugang bereit<br>Einstellungen für die G | stellen (RAS. VPN)<br>iegenstelle dieser Verbindung |             |
| Bitte geben Sie einen                            | Namen für diesen Zugang ein:                        |             |
| Name (VPN):                                      | VPN_MACBOOK                                         |             |
|                                                  |                                                     |             |
|                                                  |                                                     |             |
|                                                  |                                                     |             |
|                                                  |                                                     |             |
|                                                  |                                                     |             |
|                                                  |                                                     |             |
|                                                  |                                                     |             |
|                                                  | < <u>Z</u> urück Weiter                             | > Abbrechen |

1.6. Geben Sie die öffentliche IP-Adresse oder die öffentliche DNS-Adresse des LANCOM Routers ein.

| Setup-Assistent f ür SP-GW-1st-2nd-Level - V10.1 D2017-12-14 T1623.lcf                                                                                                    | ×   |
|----------------------------------------------------------------------------------------------------|-----|
| Einwahl-Zugang bereitstellen (RAS. VPN)<br>Einstellungen für die Gegenstelle dieser Verbindung                                                                                                    |     |
| Unter welcher öffentlichen Adresse (IP oder FQDN) ist dieser Router für den VPN-Client<br>zu erreichen?<br>Adresse dieses Routers: LANCOM.FESTE-IP.NET<br>Information<br>Geben Sie diese Adresse an, wenn der Assistent ein importierbares Profil für den<br>LANCOM Advanced-VPN-Client erzeugen soll. |     |
| < <u>Z</u> urück <u>W</u> eiter > Abbrech                                                                                                    | ien |

1.7. Vergeben Sie einen beliebigen Fully Qualified Username in Form einer E-Mail Adresse und definieren Sie einen Preshared Key.

| Setup-Assistent f ür SP-GW-<br>Einwahl-Zugang bereitstel<br>VPN-Verbindungs-Authent | 1st-2nd-Level - V10.1 D2017-12-14 T1623.lcf                                                    |
|-------------------------------------------------------------------------------------|------------------------------------------------------------------------------------------------|
| Um eine verschlüsselte VP<br>"Preshared Key" benötigt,                              | N-Verbindung aufzubauen, wird eine Identität und ein<br>die beiden Seiten bekannt sein müssen. |
| Identität zur Authentifizierur                                                      | n Fully Qualified Usemame (E-Mali-Adresse) als eindeutige<br>ng an.                            |
| Fully Qualified Usemame:                                                            | vpn@lancom.de                                                                                  |
| Bitte geben Sie den "Presh<br>VPN-Verbindung verwende                               | nared Key" (Shared Secret) ein, der für diese<br>et werden soll.                               |
| Preshared Key:                                                                      | Anzeigen                                                                                       |
|                                                                                     | Passwort <u>e</u> rzeugen                                                                      |
|                                                                                     |                                                                                                |
|                                                                                     |                                                                                                |
|                                                                                     |                                                                                                |
|                                                                                     | < Zurück Weiter > Abbreche                                                                     |

1.8 Hier geben Sie die lokale IP-Adresse vor, die dem iPhone bei der VPN-Verbindung zugewiesen werden soll.

| Einstellungen für das 11                                                  |                                                                                                    |  |
|---------------------------------------------------------------------------|----------------------------------------------------------------------------------------------------|--|
| Bitte geben Sie eine ein<br>konfiguriert sein muss. (<br>Netzes ein.      | deutige IP-Adresse (Virtuelle IP) ein, die in Ihrem VPN-Client<br>Geben Sie eine freie Adresse aus dem Adressbereich Ihres |  |
| Dies ist das Intranet-Ne                                                  | zwerk zu dem Ihr Gerät gehört:                                                                                             |  |
| IP-Netz:                                                                  | 192.168.50.0                                                                                                    |  |
| Netzmaske:                                                                | 255.255.254.0                                                                                                    |  |
| Erlaubte Adressen:                                                        | 192.168.50.1 - 192.168.51.254                                                                                              |  |
| IP-Adresse:                                                               | 192.168.51.21                                                                                                    |  |
| (i) Information                                                           |                                                                                                    |  |
| Auf die Eingabe einer If<br>VPN-Client den Config-I<br>LANCOM-Advanced-VF | -Adresse kann verzichtet werden, wenn der benutzte<br>Aode unterstützt. Dies ist für den<br>N-Client der Fall.             |  |

1.9 Im folgenden Punkt können Sie, falls gewünscht, den Zugriff für den iPhone VPN Client auf bestimmte Netze einschränken.

| Der VPN-Client kann<br>oder Sie schränken o                                     | alle IP-Adressen über die VPN-Ve<br>lie erlaubten IP-Adressen auf ein b                                                                    | erbindung erreichen (Standard),<br>bestimmtes Netzwerk ein.                                         |
|---------------------------------------------------------------------------------|----------------------------------------------------------------------------------------------------|----------------------------------------------------------------------------------------------------|
| Welche IP-Adressen                                                              | sollen vom VPN-Client erreicht we                                                                                                    | erden können:                                                                                       |
| Alle IP-Adressen f                                                              | ür den VPN-Client erlauben                                                                                                    |                                                                                                    |
| Folgendes IP-Net                                                                | zwerk soll vom VPN-Client erreicht                                                                                                    | t werden können:                                                                                    |
| IP-Netz:                                                                        | 192.168.50.0                                                                                                    |                                                                                                    |
| Netzmaske:                                                                      | 255.255.254.0                                                                                                    |                                                                                                    |
| Bitte beachten Sie, d<br>muss, damit eine VP!<br>Weitere Netzv<br>in der zugehö | ass dieses IP-Netzwerk auch im V<br>I-Verbindung zustande kommen k<br>verke und -Beziehungen oder Übe<br>igen, neu erzeugten Regel der Fir | /PN-Client konfiguriert werden<br>kann.<br>ertragungseigenschaften können<br>rewall ergänzt werden. |

1.10. Deaktivieren Sie die Option Profil als LANCOM Advanced VPN Client Import-Datei speichern.

| D: VDN 7                                               |                                                                                             | L"                                                                                                    | 5 1 - 1 - 1 - 1 - 1 - 1 - 1 - 1 - 1 - 1                   |
|--------------------------------------------------------|---------------------------------------------------------------------------------------------|----------------------------------------------------------------------------------------------------|-----------------------------------------------------------|
| LANCOM A                                               | ugangsdat<br>dvanced                                                                        | en konnen nun in einer importierbaren Profil-L<br>VPN Client gespeichert werden.                                                                                                    | Jatei fur den                                             |
| Profil als                                             | LANCON                                                                                      | Advanced VPN Client Import-Datei speicher                                                                                                    | n                                                         |
| Profil-D ate                                           | einame:                                                                                     | C:\Users\rhoogen\Desktop\VPN_IPHON                                                                                                    | Durchsuchen                                               |
| Achtung: Di                                            | arten Sie o<br>atei mit der<br>iiese Profilo                                                | den LANCOM Advanced VPN Client und impo<br>m Menüpunkt "Konfiguration" -> "Profile importi<br>datei enthält VPN-Zugangskennungen im Kla                                                                                             | ortieren Sie diese<br>eren'.<br>rtext. Bewahren Sie       |
| Achtung: Di<br>sie stets an                            | arten Sie o<br>atei mit der<br>liese Profile<br>einem sic<br>er <u>E</u> -Mail ve           | den LANCOM Advanced VPN Client und impo<br>m Menüpunkt "Konfiguration" -> "Profile importi<br>datei enthält VPN-Zugangskennungen im Ka<br>heren Ort auf und löschen Sie etwaige Kopie<br>erschicken (Vorsicht! Sicherheitsrisiko!)  | ortieren Sie diese<br>eren'.<br>rtext. Bewahren Sie<br>n. |
| Achtung: Di<br>sie stets an<br>Profil per<br>E-Mail-Ad | arten Sie o<br>atei mit der<br>liese Profili<br>einem sic<br>r <u>E</u> -Mail ve<br>dresse: | den LANCOM Advanced VPN Client und impo<br>m Menüpunkt 'Konfiguration' -> 'Profile importi<br>datei enthält VPN-Zugangskennungen im Kla<br>heren Ort auf und löschen Sie etwaige Kopie<br>erschicken (Vorsicht! Sicherheitsrisiko!) | ortieren Sie diese<br>eren".<br>rtext. Bewahren Sie<br>n. |

1.11. Damit ist die Konfiguration über den Assistenten abgeschlossen und das letzte Fenster kann mit Fertig stellen bestätigt werden.

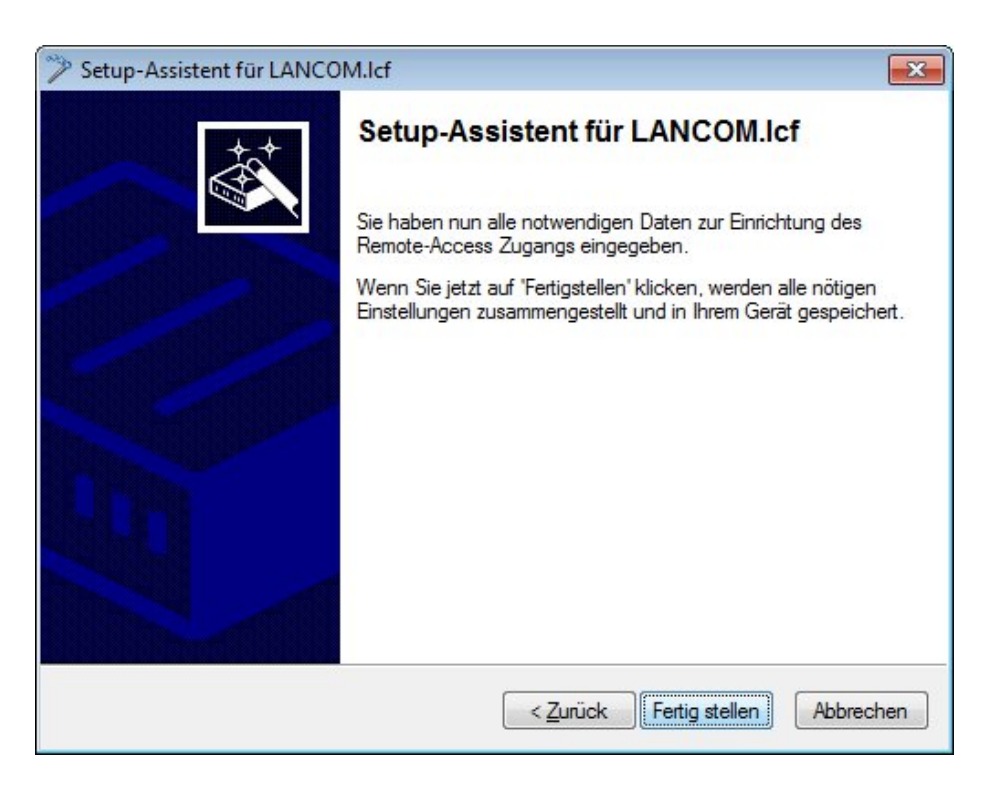

2. Konfiguration des VPN Client in MacOS X ab Version 10.11 El Capitan:

2.1 Klicken Sie im Konfigurationsdialog Netzwerk auf die Schaltfläche + (im folgenden Bild rot markiert) und wählen Sie den VPN-Typ IKEv2..

|                                  | Netzwerk<br>Wähle den Anschluss und gib den Namen für den neuen                             | Q Suchen                                                |
|----------------------------------|---------------------------------------------------------------------------------------------|---------------------------------------------------------|
| Bluetooth-PAN<br>Nicht verbunden | Anschluss: VPN<br>VPN-Typ: IKEv2<br>Dienstname: VPN zu LANCOM Router<br>Abbrechen Erstellen | WLAN aktivieren                                         |
|                                  | Bekannte Netzwerke werden automatis<br>bekanntes Netzwerk vorhanden ist, mu<br>auswählen.   | ch verbunden. Falls kein<br>sst du manuell ein Netzwerk |
| + - *~                           | Zuri                                                                                        | icksetzen Anwende                                       |

2.2 Tragen Sie folgendes in die Felder Serveradresse sowie die lokale und entfernte Identität ein (siehe Schritt 1.7).

|                                                                                                    | Netzwerk                                                                                      | Q Suchen              |
|----------------------------------------------------------------------------------------------------|-----------------------------------------------------------------------------------------------|-----------------------|
|                                                                                                    | Umgebung: Automatisch                                                                         | 0                     |
| <ul> <li>Bluetooth-PAN<br/>Nicht verbunden</li> <li>Ethernet<br/>Nicht verbunden</li> <li>WLAN</li> </ul> | Status: Nicht verbunden                                                                       |                       |
| Aus  VPN zuRouter Nicht verbunden                                                                         | Serveradresse: lancom.feste-ip.net<br>Entfernte ID: vpn@lancom.de<br>Lokale ID: vpn@lancom.de |                       |
|                                                                                                    | Authentifizierungseinst<br>Verbinden                                                          | tellungen             |
| + - *                                                                                                    | VPN-Status in der Menüleiste anzeigen                                                         | Weitere Optionen ?    |
|                                                                                                    |                                                                                               | Zurücksetzen Anwenden |

2.3 Klicken Sie auf die Schaltfläche Authentifizierungseinstellungen ....

2.4 Wählen Sie die Option Ohne und geben Sie im Feld Schlüssel ("Shared Secret") die Zeichenkombination ein, welche Sie im Schritt 1.7 der LANCOM Konfiguration vergeben haben.

2.5 Klicken Sie auf die Schaltfläche OK um die Einstellungen zu übernehmen.

| 000 <>                                        | Netzwerk                                                                                                | Q. Suchen         |
|-----------------------------------------------|----------------------------------------------------------------------------------------------------|-------------------|
| • Bluetooth-PAN<br>Nicht verbunden            | Authentifizierungseinstellungen:<br>Ohne                                                                |                   |
| Ethernet     Nicht verbunden     WLAN     Aus | Zertifikat: Wählen Abbrechen OK                                                                         |                   |
| • VPN zuRouter<br>Nicht verbunden             | Entfernte ID: vpn@lancom.de<br>Lokale ID: vpn@lancom.de<br>Authentifizierungseinstellungen<br>Verbinden |                   |
| + - *                                         | VPN-Status in der Menüleiste anzeigen We                                                                | eitere Optionen ? |

2.6 Klicken Sie auf die Schaltfläche Verbinden, um die VPN-Verbindung herzustellen.

| ••• <>              | Netzwerk                                               | Q Suchen |
|---------------------|--------------------------------------------------------|----------|
|                     | Umgebung: Automatisch                                  | <b></b>  |
| • WLAN<br>Verbunden | Status: Verbunden                                      |          |
| • VPN zuRouter      | Verbindungsdauer: 0:00:16<br>IP-Adresse: 192.168.51.21 |          |

2.7 Die Konfiguration des VPN Client ist damit erfolgreich abgeschlossen.

Catchwords: Apple; MacOS X 10.11; VPN-Client ; VNP; MAC; x-auth; xauth; el capitan; sierra; high sierra; 10.13; ikev2

## Dieses Dokument drucken

Bitte bewerten Sie dieses Dokument! Dieses Dokument hat mir geholfen Dieses Dokument hat mir nicht geholfen